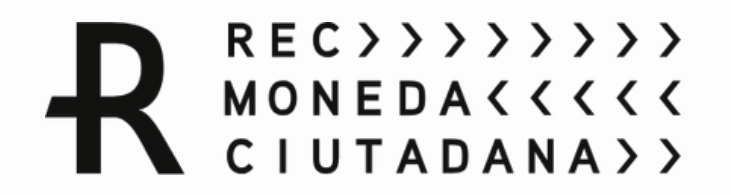

# <u>Manual d'ús del REC Cultural</u> <u>a través de l'aplicació</u> <u>Rec Barcelona</u>

Guia per a usuaris particulars

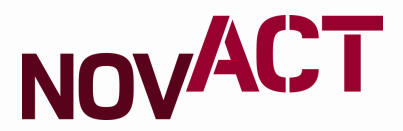

### Enaquest manual - 2 - 3 - 3 - 4

T'ajudarem a:

- 6

- 5

- 1

- 7

### Descarregar l'aplicació

Registrar-te i iniciar sessió

Entrar a la campanya *REC Cultural* 

Configurar el teu usuari

Descobrir el mapa

Bescanviar euros a RECS

Pagar amb codi QR

### **Descarregar l'aplicació**

| 16:01 🗢          |                       |            | 🗎 II. II. 🗟 🕱 |
|------------------|-----------------------|------------|---------------|
| Buscar           |                       |            |               |
|                  |                       |            |               |
|                  | © © ∾<br>? ■ &<br>■ ? | 0 👄 🕾      | C             |
| Samsung          | Google                | Microsoft  | Teléfono      |
|                  |                       |            |               |
| <b></b>          |                       | *          | ß             |
| Mensajes         | Cámara                | Galería    | Reloj         |
|                  |                       |            |               |
|                  | Ø                     | 30         | ×÷            |
| Contactos        | Ajustes               | Calendario | Calculadora   |
|                  |                       |            |               |
| $\triangleright$ |                       |            |               |
| Play Store       |                       |            |               |
|                  |                       |            |               |
|                  |                       |            |               |

Vés a Play Store o Apple Play

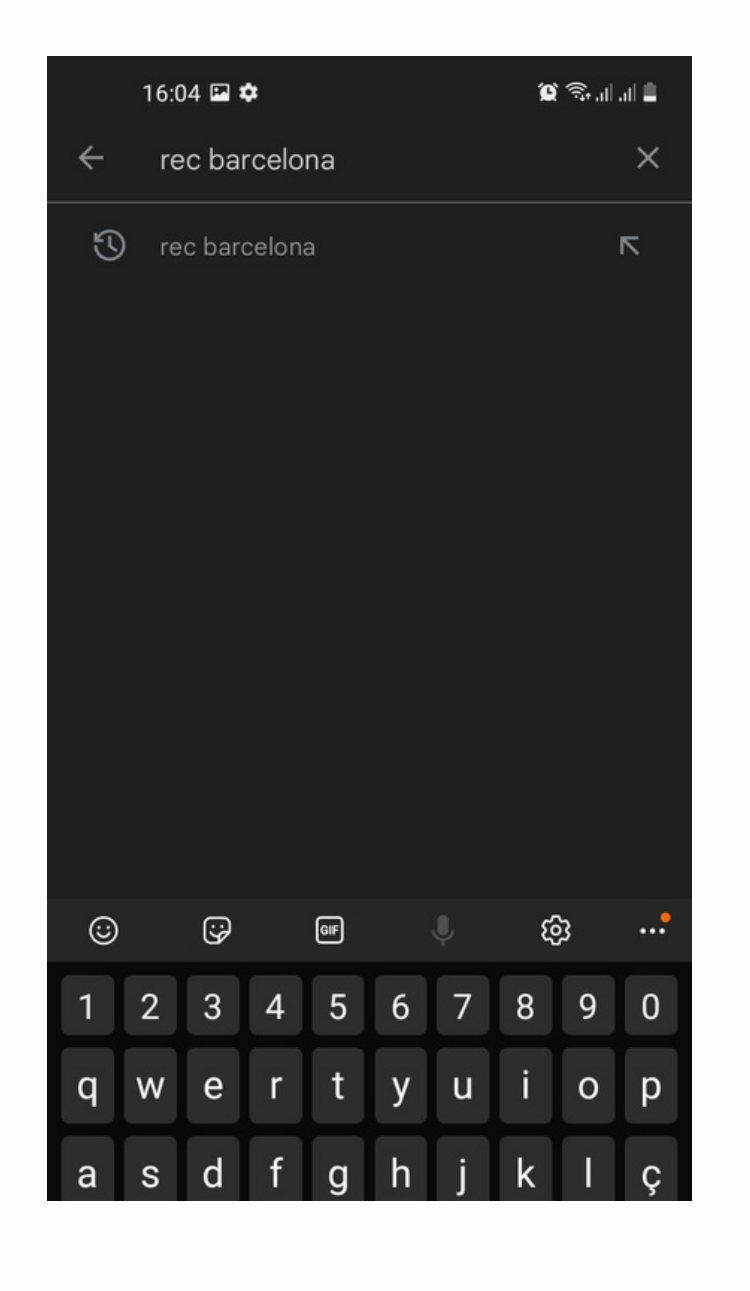

Busca l'app "Rec Barcelona"

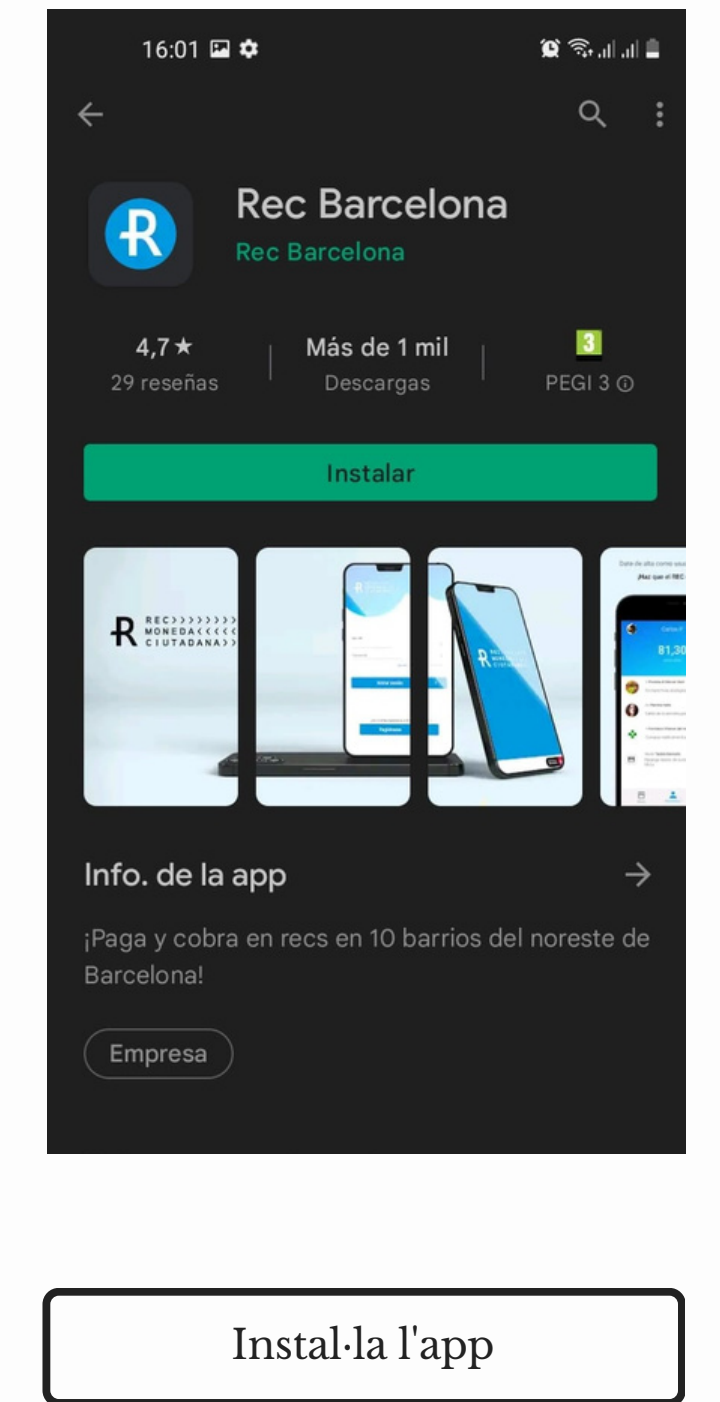

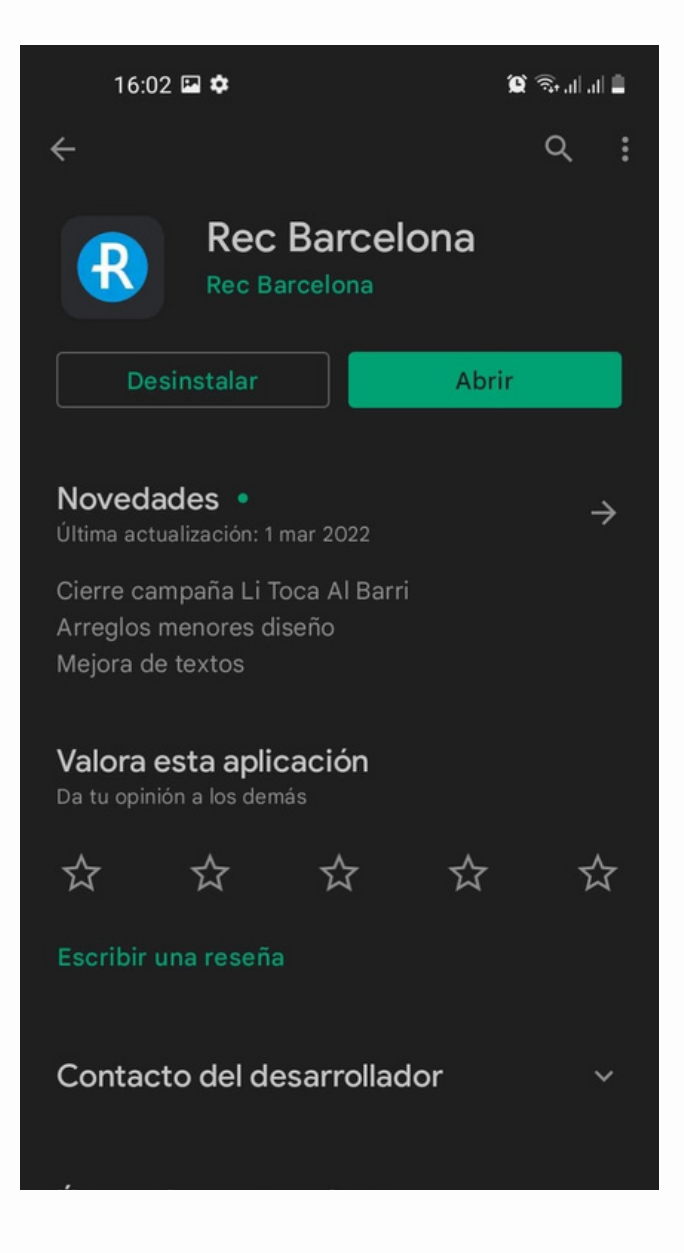

### Obre l'app

# **Registrar-te i iniciar sessió**

### Si no estàs registrada:

- 1. En la primera pantalla, prem"registrar-se".
- 2. Per crear el teu usuari com a particular omple els següents camps (telèfon, DNI/NIE amb lletra i crea una contrasenya de mínim 6 caràcters).
- 3. A continuació, accepta les condicions d'ús i la política de privacitat i registra't.
- 4. Per la validació de l'usuari s'enviarà un SMS al telèfon amb un codi de verificació. Un cop validat, ja podràs iniciar sessió.

### Si ja estàs registrada:

- 1. Inicia sessió introduint el DNI/NIE amb la lletra en majúscula i sense espais.
- A continuació, introdueix la teva contrasenya (mínim 6 caràcters). Si has oblidat la contrasenya prem"Has oblidat la teva contrasenya?". Podràs restaurar-la a partir d'un codi de verificació que s'enviarà al teu telèfon.

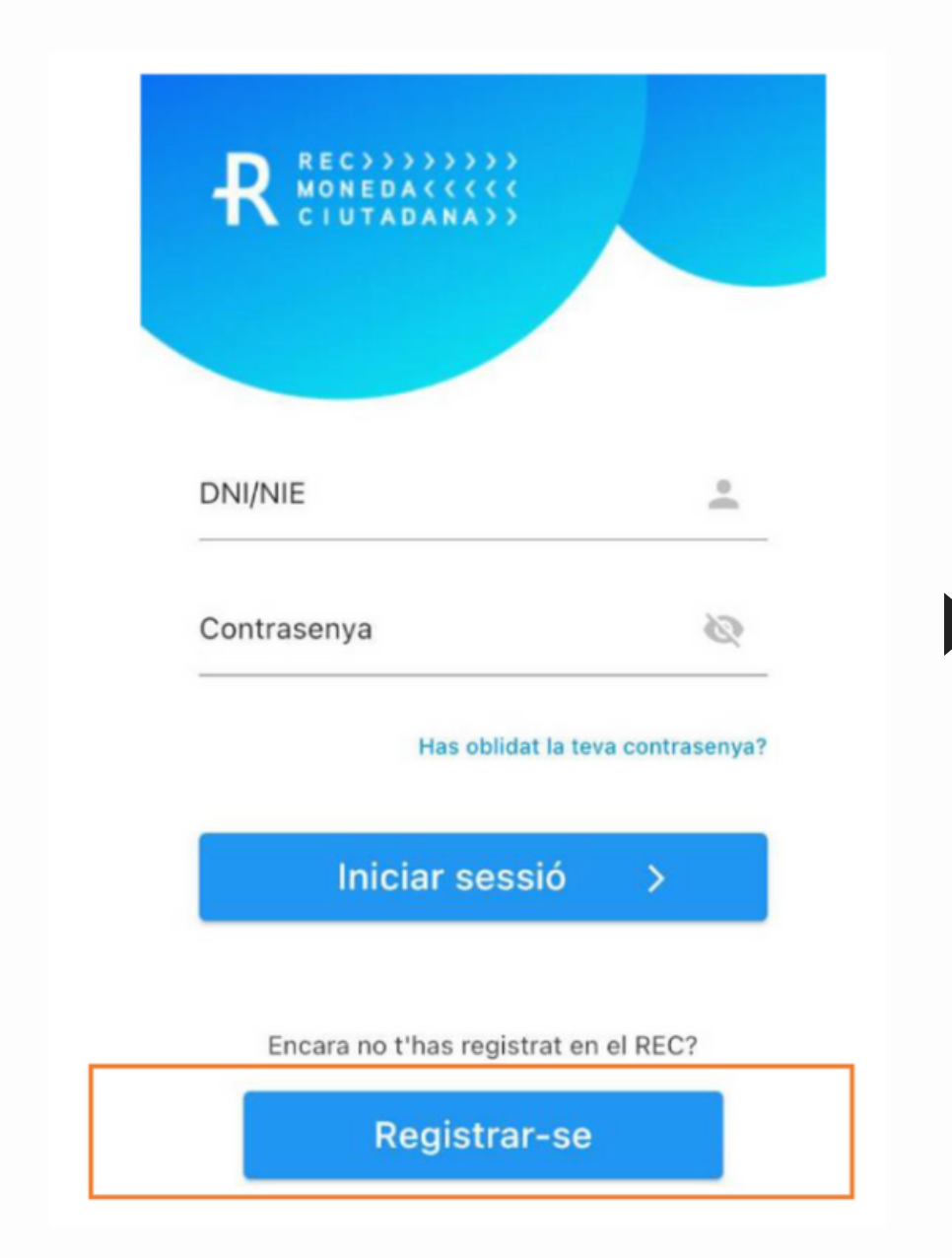

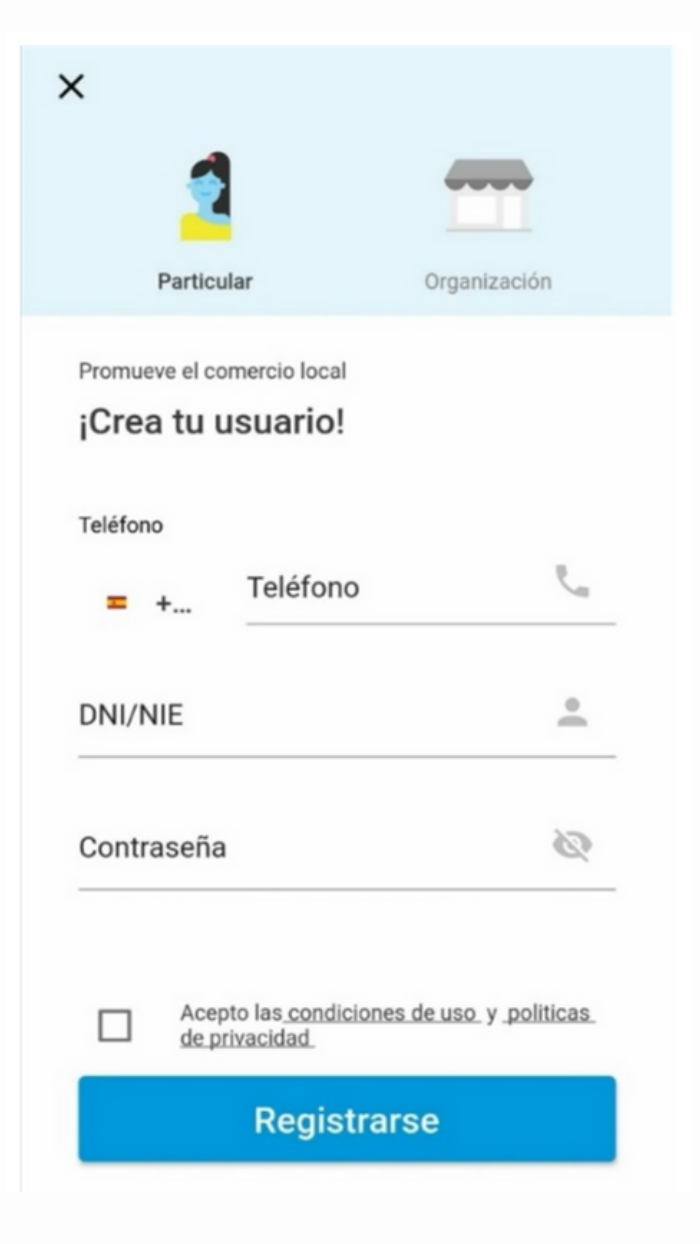

# Entrar a la campanya REC Cultural

- 1. En la pantalla per entrar en campanya, accepta les condicions d'ús i prem "següent".
- 2. Introdueix les dades personals requerides.
- 3. Automàticament s'obrirà el teu compte REC CULTURAL, des d'on hauràs d'operar per obtenir la bonificació.

També podràs entrar en campanya posteriorment des l'opció de recarregar RECS.

|                                                                                                    |                                               |                                                                                      |                      | •                                                                               |
|----------------------------------------------------------------------------------------------------|-----------------------------------------------|--------------------------------------------------------------------------------------|----------------------|---------------------------------------------------------------------------------|
|                                                                                                    | × <del>←</del><br>Per a i<br>necess<br>estadí | REC Cultural<br>ingressar en la campanya R<br>ssitem saber algunes dades<br>lístics. | EC Cultural amb fins | Ja formes par<br>¡REC CULTUF                                                    |
| REC CULTURE                                                                                                    | Any d                                         | de naixement*                                                                        | Ζ                    | Rebràs un 50% de b<br>únicament fent canvis<br>RECs des del teu con<br>Cultural |
| REB UN 50% DE BONIFICACIÓ EN<br>CADA CANVI!<br>Fes clic a Participar i automàticament es<br>crearà el teu compte REC Cultural. Des<br>d'aquest compte cada vegada que canviïs | Gèner                                         | Postal*                                                                              | •<br>•               | R                                                                               |
| euros a RECS Culturals, rebràs un 50% més<br>RECS Culturals.                                                                                                    | s a                                           | Participar                                                                           |                      | <u>Visitar pàgina web de la c</u>                                               |
| Següent                                                                                                    |                                               |                                                                                      |                      | Recarrega                                                                       |

4

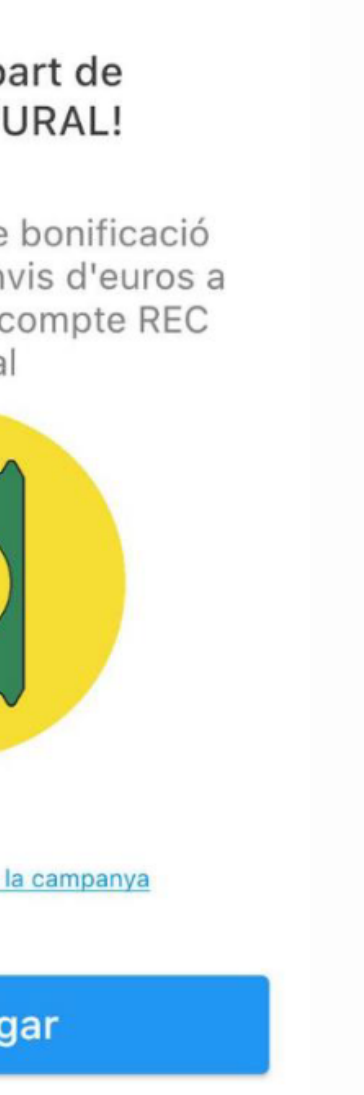

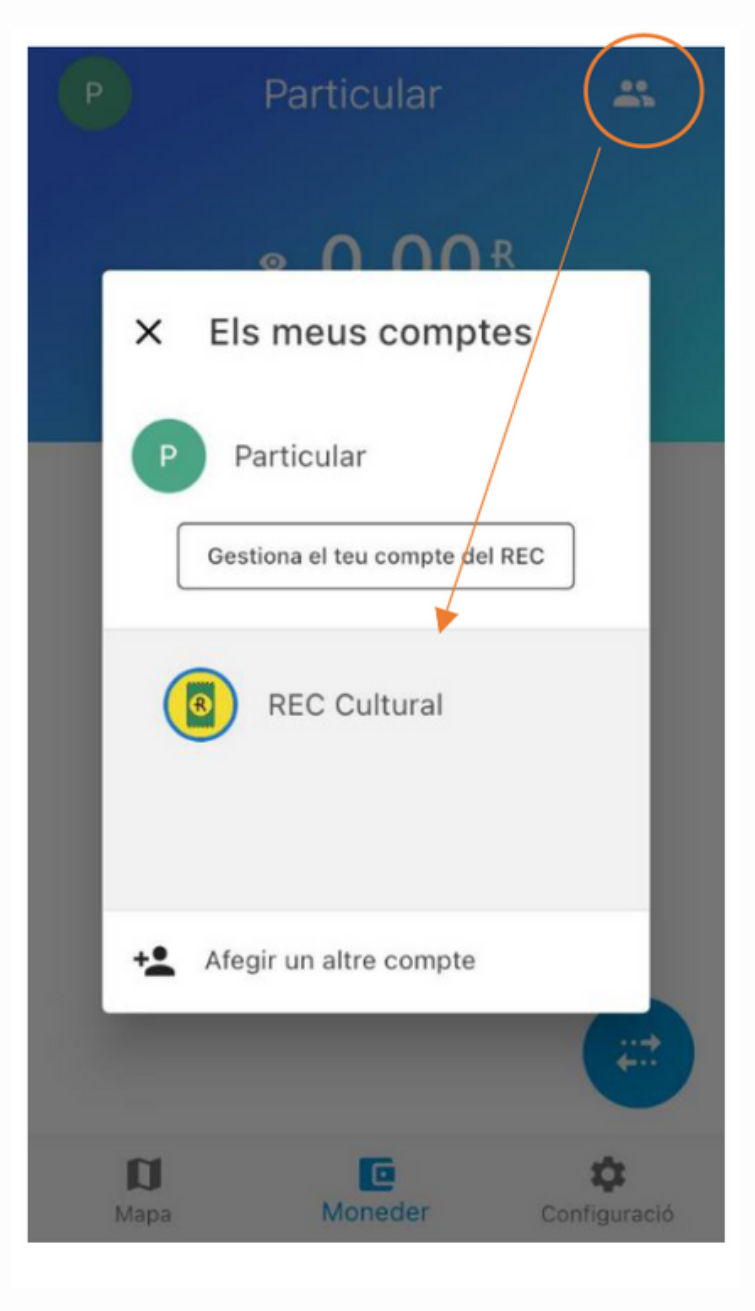

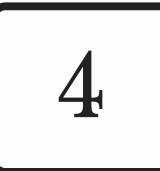

## <u>Configurar el teu usuari</u>

### Límits i verifiació

Per motius legals necessitem verificar la identitat de l'usuari. Per tant, caldrà enviar els documents necessaris per ampliar aquest límit: la cara de davant i de darrere del DNI. Cal que tinguis en compte que hi ha un límit d'enviament de de 300R.

| Accedeix al tràmit a través des C                                                                                                    | onfiguració                                                                                                    | Accedeix al tràmit a través                                                                           | de: Configuració 🕨 Seguretat                                                                                                    |
|----------------------------------------------------------------------------------------------------|----------------------------------------------------------------------------------------------------|----------------------------------------------------------------------------------------------------|----------------------------------------------------------------------------------------------------|
| Accedelx al tramit a traves de: Ca<br>Campanya<br>(C) REC Cultural (Sants i Poble Sec)<br>Usuari<br>Perfil d'usuari<br>Límits i verificació<br>Es requereixen documents<br>C) Seguretat<br>Altres<br>Com podem ajudar-te? | Configuracio   Limits i verificació Limits i verificació Limits i ve | ← Seguretat Canviar PIN Modificarà el teu codi secret del REC Canviar contrasenya Canviar contrasenya | Canviar PIN                                                                                                    < |
|                                                                                                    |                                                                                                    |                                                                                                    | Contrasenya nova                                                                                                    |

### Seguretat: PIN i contrasenya

Des d'aquest apartat podràs crear i canviar el teu PIN (per a validar el moviment de diners) o bé canviar la contrasenya d'entrada a l'aplicació.

# **Descobrir el mapa**

### Descobreix els espais on pots fer cultura amb el REC Cultural!

En el menú inferior, pots accedir al mapa. En aquest, trobaràs senyalitzats els diferents establiments i equipaments culturals que accepten RECS Culturals.

Fes clic a sobre d'un establiment i descobreix-lo: qui són, què fan, els seus horaris i si tenen alguna oferta disponible. També podràs fer pagaments a distància.

A més a més podràs **filtrar per categories** segons els teus interessos culturals.

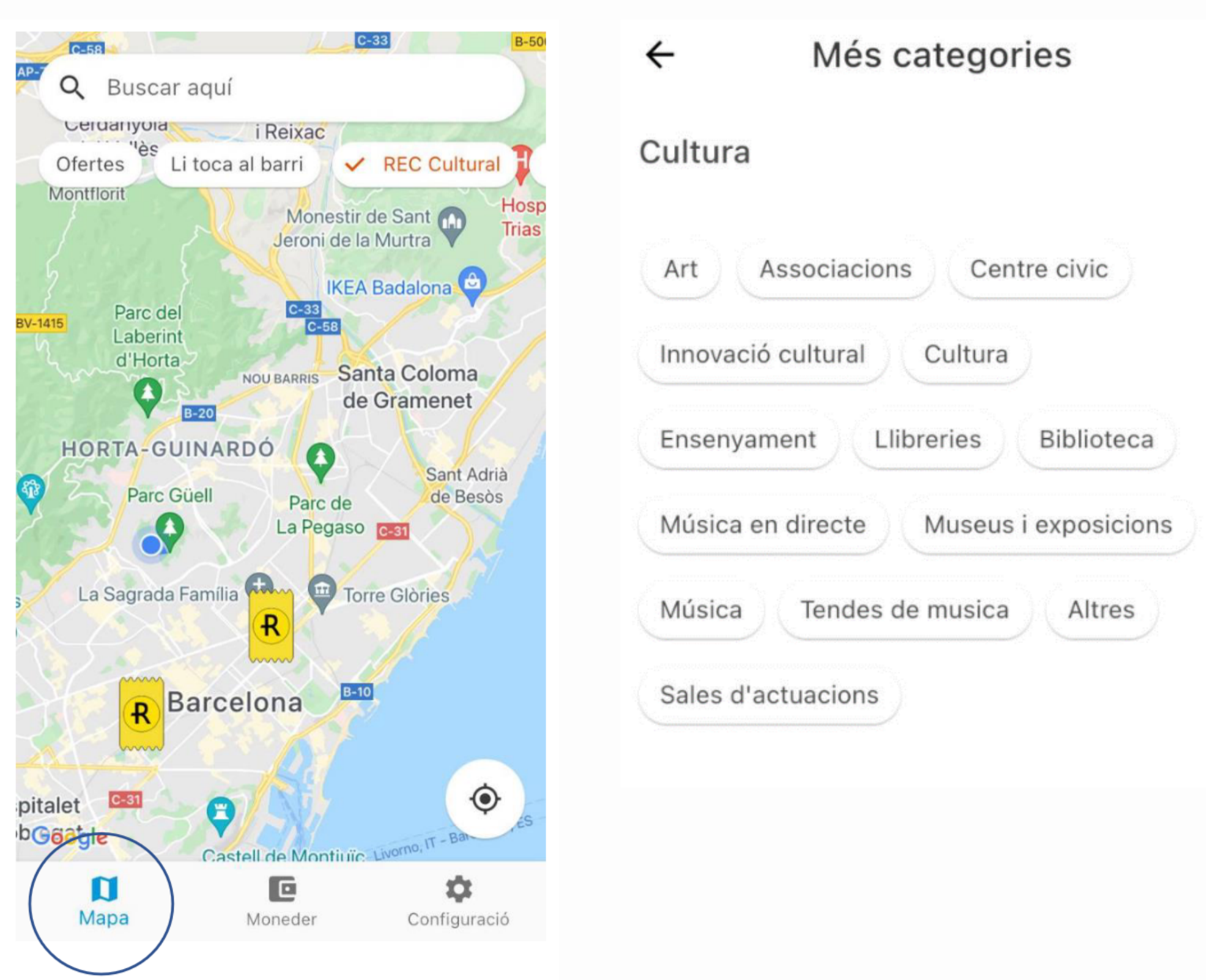

### **Bescanviar euros a RECS**

|                                           |                                                                                                    |                                           | ~   | - Particular                                                                                                    | ÷                                                 | REC Culti                                                                                                | ıral                             |
|-------------------------------------------|----------------------------------------------------------------------------------------------------|-------------------------------------------|-----|----------------------------------------------------------------------------------------------------|---------------------------------------------------|----------------------------------------------------------------------------------------------------|----------------------------------|
|                                           |                                                                                                    |                                           |     | <b>O, OO</b> R<br>Total a recarregar                                                                                       |                                                   | <b>0,00</b> R<br>Total a recarrega                                                                       |                                  |
|                                           |                                                                                                    |                                           | s   | Selecciona REC Cultural si vols recarregar el<br>compte REC Cultural i obtenir el 50% de la<br>bonificació                 | Introdueix<br>moneda RE                           | la quantitat d'euros que<br>EC. Recorda, 1€ és igual<br>t                                                | vols conv<br>a 1R                |
| $\subset$                                 | Recarregar RECs                                                                                                    |                                           | ſ   | No vull                                                                                                    |                                                   |                                                                                                    |                                  |
| Pa                                        | Demanar RECs<br>gar a compte/contacte<br>Pagar amb QR                                                                    |                                           |     | REC Cultural >                                                                                                    | REBRÀ<br>RECS (<br>AQUES<br>Has canv<br>dret a bo | S UN 50% MÉS EN<br>CULTURALS EN<br>STA RECÀRREGA<br>iat OR culturals. Recorda c<br>nificació és de 200R. | ue el límit                      |
|                                           |                                                                                                    | ×                                         |     |                                                                                                    |                                                   | Recarregar                                                                                               | >                                |
| A la pa<br>al <b>cerc</b><br>dre<br>despl | intalla principal, f<br><b>le blau</b> a la part in<br>ta. Apareix un me<br>legable. Prem la i<br><b>Recarregar RECs</b> | fes clic<br>nferior<br>enú<br>cona:<br>". | • I | A continuació, <b>selecciona</b><br><b>"REC Cultural"</b> si estàs<br>realitzant el bescanvi des del<br>compte particular. | Escriu<br>bescanv<br>bancà                        | <b>la quantitat</b> q<br>iari <b>introdue</b> i<br><b>ries</b> en la pass<br>pagaments                   | ue de<br><b>x les</b><br>sarel·l |

|                                |                                                                 | REC Cultural                                                                           |                                                                                       |
|--------------------------------|-----------------------------------------------------------------|----------------------------------------------------------------------------------------|---------------------------------------------------------------------------------------|
|                                |                                                                 | • 298,0<br>Saldo total                                                                 | 0 <sup>R</sup>                                                                        |
| ertir a                        | 9                                                               | A <b>Frutería ecológica</b><br>prova Pagament a<br>Frutería ecológica                  | 11 de gen.<br>-2.00 R                                                                 |
| R                              |                                                                 | De <b>Frutería ecológica</b><br>Bonificación Cultural<br>+50%                          | 11 de gen.<br>+100.00 R                                                               |
| R                              |                                                                 | Des de <b>Targeta bancària</b><br>Recàrrega realitzada<br>d'euros a RECs               | 11 de gen.<br>+200.00 R                                                               |
| amb                            | Mag                                                             | pa Moneder                                                                             | Configuració                                                                          |
| sitgis<br><b>dades</b><br>a de | Un cop efe<br>notificació<br><i>compte</i> . En<br>aplicat el 5 | ctuada la compr<br>6 que <i>els RECS a</i> s<br>moviments veu<br><b>0% més del que</b> | a, t'apareixerà l<br>viat estaranal teu<br>ràs que <b>ja se t'h</b><br>has recarregat |

en establiments culturals.

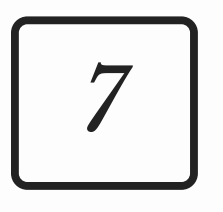

# <u>Pagar amb codi QR</u>

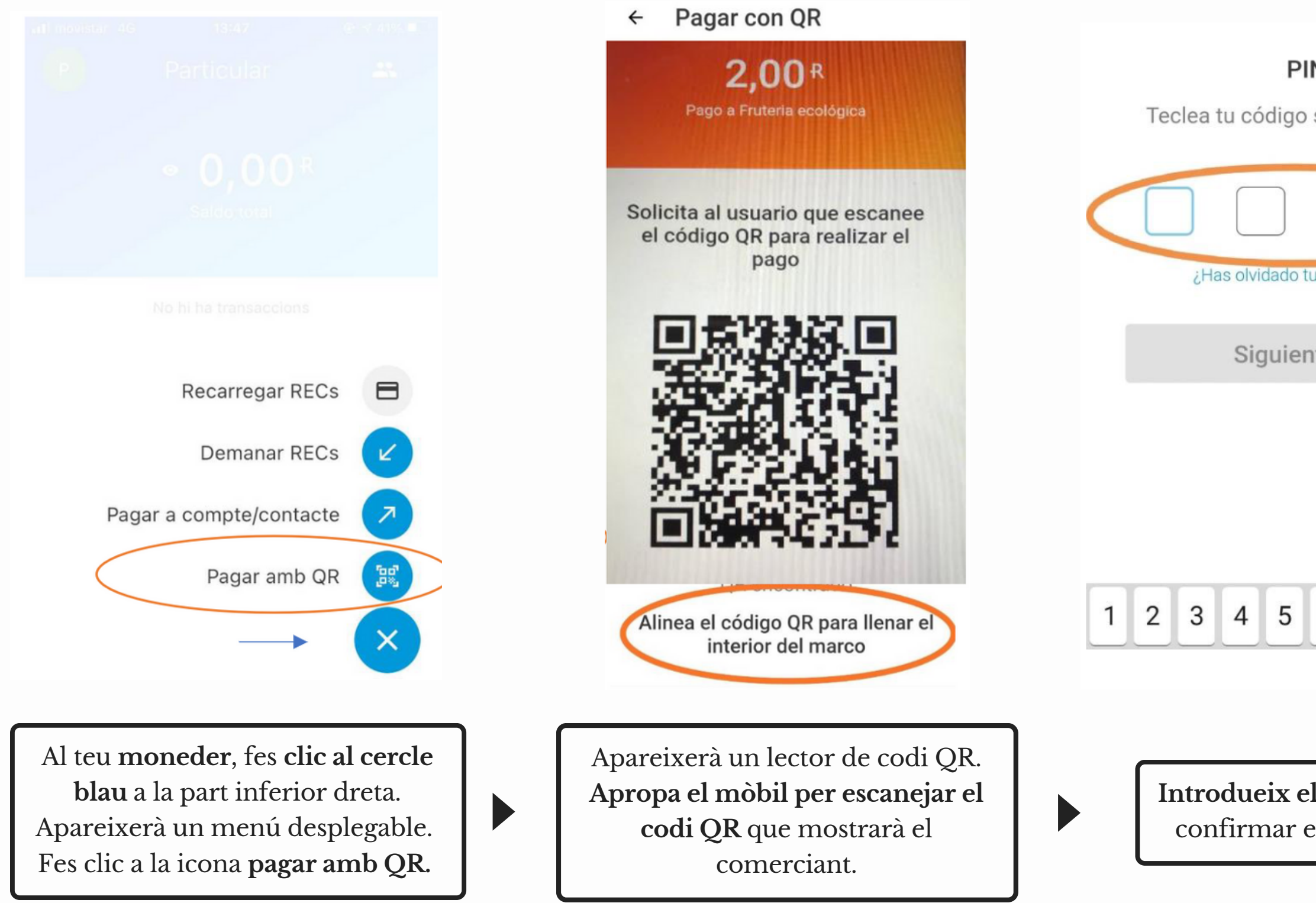

|                                 |                 | REC Cultural                                                                                      |                                             |
|---------------------------------|-----------------|---------------------------------------------------------------------------------------------------|---------------------------------------------|
| o secreto del REC               |                 | • 298,00<br>Saldo total                                                                           | ) R                                         |
| tu PIN del REC?                 |                 | A <b>Frutería ecológica</b><br>prova Pagament a<br>Frutería ecológica                             | 11 de gen.<br>-2.00 R                       |
| ente >                          |                 | De <b>Frutería ecológica</b><br>Bonificación Cultural<br>+50%                                     | 11 de gen.<br>+100.00 R                     |
|                                 |                 | Des de <b>Targeta bancària</b><br>Recàrrega realitzada<br>d'euros a RECs                          | 11 de gen.<br>+200.00 R                     |
| 6 7 8 9 0                       | Maj             | ba Moneder                                                                                        | ¢<br>Configuració                           |
| el codi PIN per<br>el pagament. | Es<br>de<br>con | <b>registra el movin</b><br>pantalla principa<br>e <b>scompta l'impo</b> n<br>npra del total al m | nent a la<br>l i es<br>rt de la<br>noneder. |

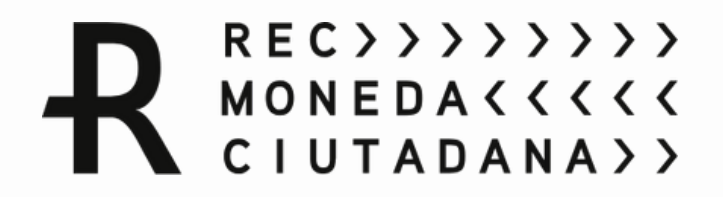

# Tens dubtes?

Pots contactar amb nosaltres a través de:

651 341 406 - Andrea Jordán 660 080 537- Sofia Gonzalez

info@rec.barcelona

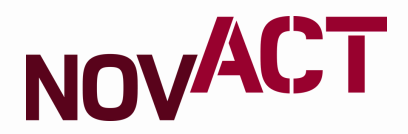